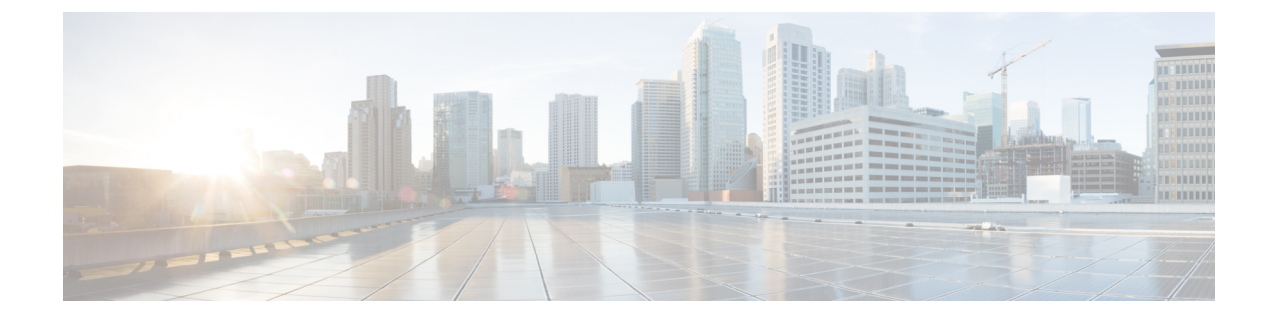

# **Delete the Virtual Machine**

This section contains the following topics:

- Delete VM using vSphere UI, on page 1
- Delete Crosswork Data Gateway Service from Cisco CSP, on page 1
- Delete VM from OpenStack, on page 2

# **Delete VM using vSphere UI**

This section explains the procedure to delete a Crosswork Data Gateway VM from vCenter.

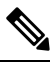

Note

Be aware that this procedure deletes all your Crosswork Data Gateway data.

### Before you begin

Ensure you have deleted the Crosswork Data Gateway from Crosswork Cloud as described in the *Section: Delete Crosswork Data Gateways* of the respective Crosswork Cloud application user guide.

- **Step 1** Log in to the VMware vSphere Web Client.
- Step 2 In the Navigator pane, right-click the app VM that you want to remove and choose Power > Power Off.
- Step 3 Once the VM is powered off, right-click the VM again and choose Delete from Disk.

The VM is deleted.

# **Delete Crosswork Data Gateway Service from Cisco CSP**

Follow the steps to delete the Crosswork Data Gateway Service from Cisco CSP:

### Before you begin

Ensure that you have deleted the Crosswork Data Gateway from Crosswork Cloud as described in the *Section: Delete Crosswork Data Gateways* of the respective Crosswork Cloud application user guide.

- **Step 1** Log into your Cisco CSP.
- **Step 2** Go to **Configuration** > **Services**.

The **Service** table shows the current status of the services.

**Step 3** Find your service instance in the **Service Name** column and click **Delete** under the **Action** column.

# **Delete VM from OpenStack**

Follow the steps to delete the Crosswork Data Gateway Service from OpenStack using the OpenStack UI:

# Note

This procedure deletes the Crosswork Data Gateway VM data. The Crosswork Data Gateway VM cannot be recovered once it has been deleted.

### Before you begin

Ensure that you have deleted the Crosswork Data Gateway from Crosswork Cloud as described in the Section: *Delete Crosswork Data Gateways* in the *Cisco Crosswork Cloud User Guide*.

### **Step 1** From the OpenStack UI:

- a) Log in to the OpenStack UI.
- b) Navigate to Compute > Instances.
- c) From the list of VM displayed in this page, select the VM you want to delete.
- d) Click Delete Instances.
- e) Click Delete Instances in the confirmation window that appears to delete the VM.

# OR

### **Step 2** From the OpenStack CLI:

- a) Log in to the OpenStack VM from CLI.
- b) Run the following command:

```
openstack server delete CDG_VM_name
```

For example,

```
openstack server delete cdg-ospd1
```

c) (Optional) Confirm that the VM has been deleted by viewing the list of all VMs.

openstack server list